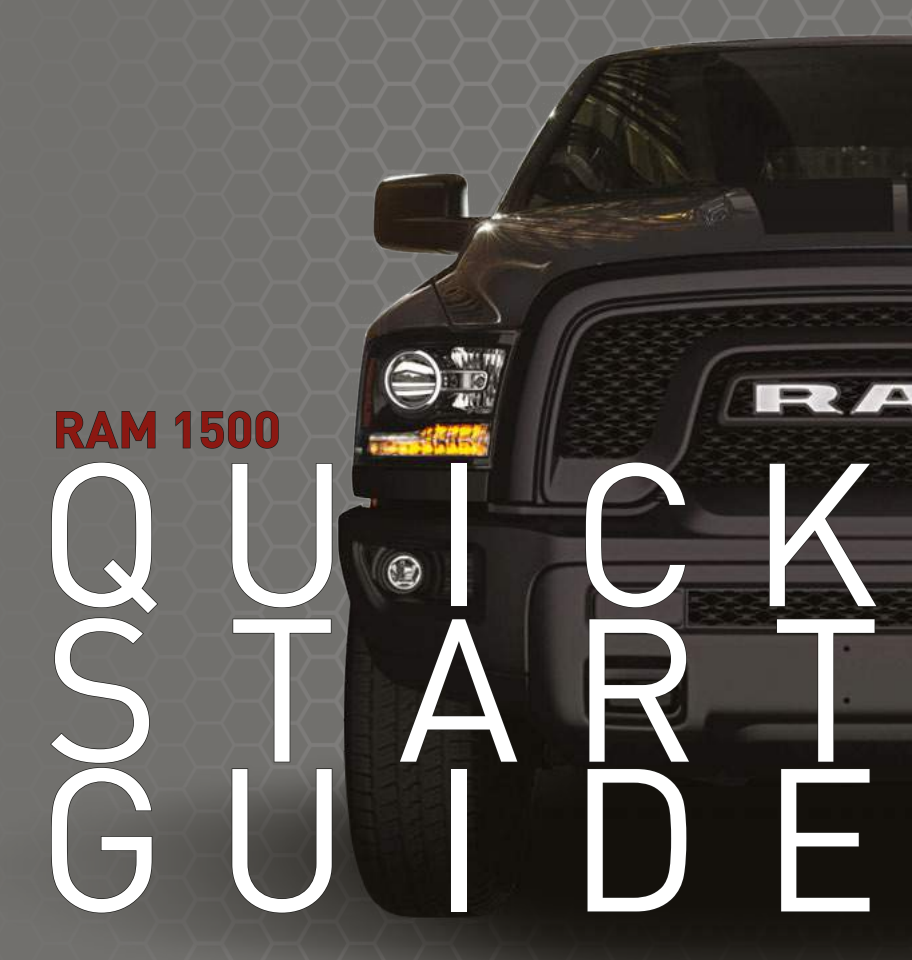

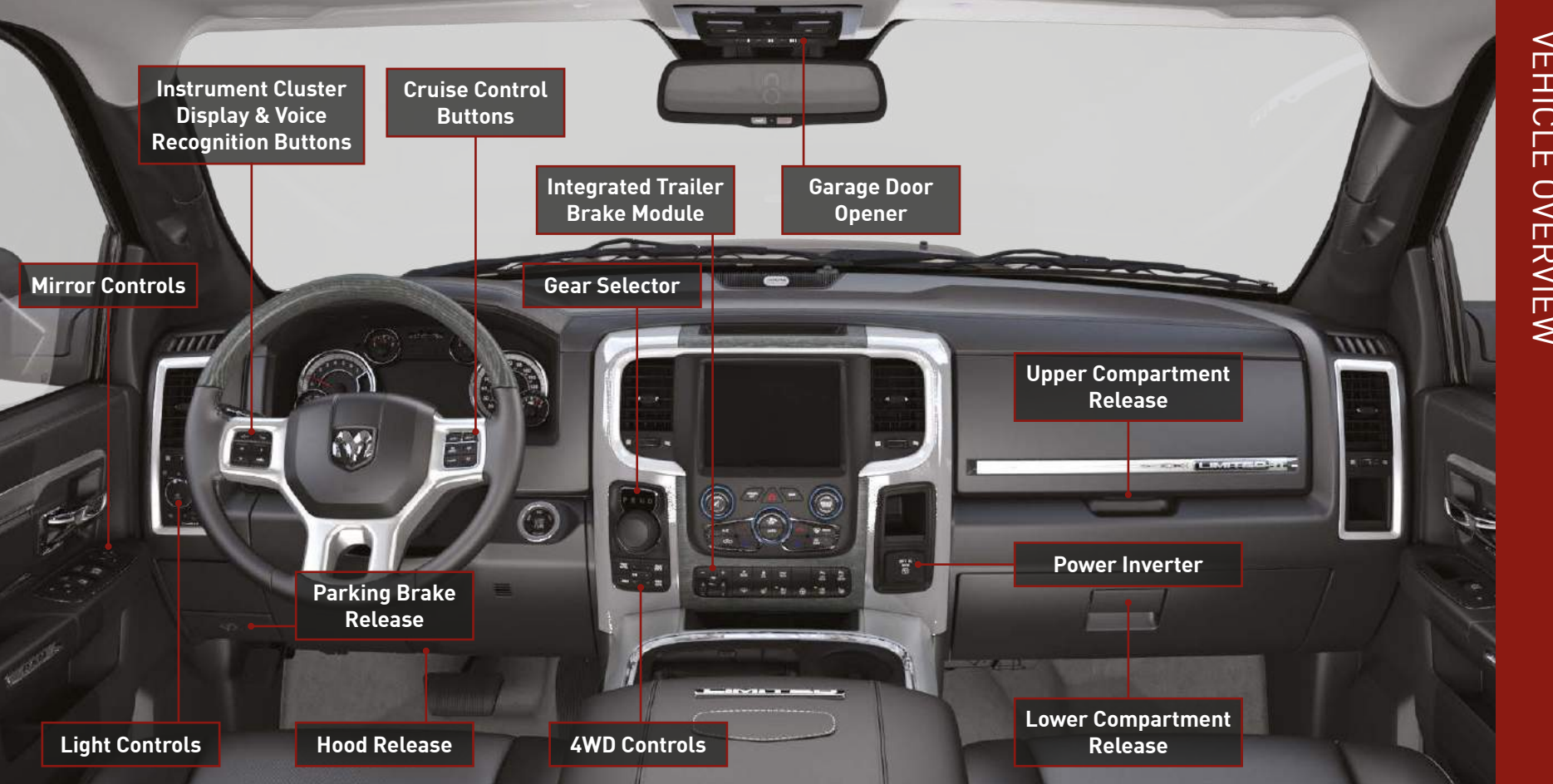

VEHICLE OVERVIEW

# 🏠 Garage Door Opener

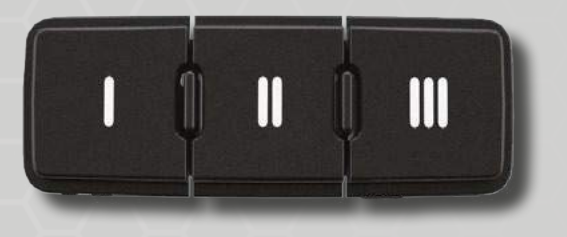

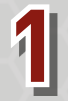

While the car is ON, hold the handheld garage door transmitter 1-3 inches from the HomeLink<sup>®</sup> button you want to program in the vehicle.

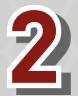

Push and hold both the HomeLink® button being programmed and the button on the garage door transmitter.

#### TO ERASE ALL SET CHANNELS:

Push and hold the two outside HomeLink® buttons for 20 seconds until the orange indicator flashes. An individual channel cannot be erased. The instrument cluster display will show "CLEARING CHANNELS". Release the buttons when "CHANNELS CLEARED" appears on the display.

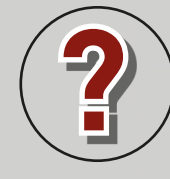

### **ROLLING OR NON-ROLLING?**

Check your garage door opener motor in your garage for a "LEARN" or "TRAIN" button by the hanging antenna. If you have one of these, you have a Rolling Code garage door opener.

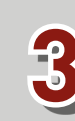

For Non-Rolling Code: Continue to hold both buttons until the instrument cluster display changes from "CHANNEL # TRAINING" to "CHANNEL # TRAINED", then release both buttons. Push and hold the programmed HomeLink<sup>®</sup> button. The instrument cluster display will show "CHANNEL # TRANSMIT".

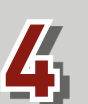

**For Rolling Code:** Return to the vehicle and push the programmed HomeLink<sup>®</sup> button three times (holding the button for two seconds each time). The instrument cluster display will show "CHANNEL # TRANSMIT".

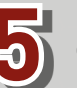

If the programming was successful, your garage door should open and close with your chosen HomeLink® button.

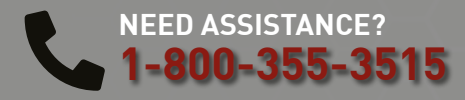

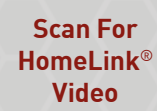

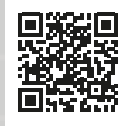

## Pair a Phone

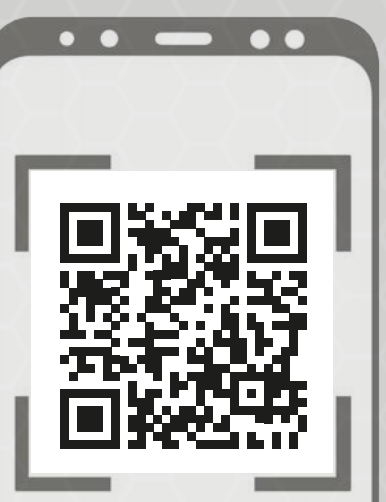

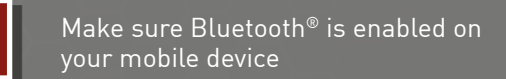

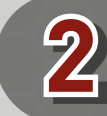

With the vehicle in the ACC or ON/RUN position, press the Phone button on the vehicle's touchscreen menu bar

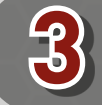

Press "Pairing" or "Device Manager"

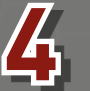

If equipped with the Uconnect 4, press "Paired Phones and Audio Devices"

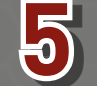

Select "Add Device" then follow the prompts on your phone and on the touchscreen

#### **CONNECT YOUR APPS**

Connect your smartphone to the media USB port or pair your smartphone within "Device Manager".

The Android  $\mathsf{Auto}^{\mathsf{TM}}$  or Apple  $\mathsf{CarPlay}^{\circledast}$  icon will replace the phone icon on the touchscreen.

#### **KEEP IN MIND:**

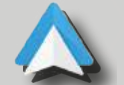

**For Android™ Users,** if the Android Auto<sup>™</sup> app was not previously downloaded, it will download the first time you plug in your device.

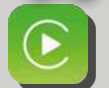

**For Apple® Users,** Apple CarPlay<sup>®</sup> is only compatible with iPhone<sup>®</sup> 5 or later and requires Siri being enabled in "Settings".

#### Ready to remove a phone or audio device?

Press "Paired Phones and Audio Devices" or "Device Manager".

**2** Press the Settings button next to the phone or device you want to remove.

**3** Press "Delete Device".

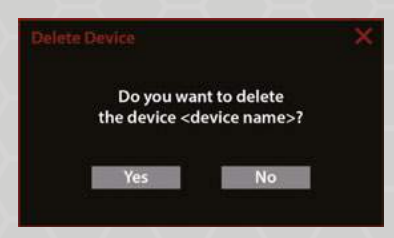

## **Connected Services**

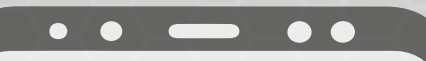

### WITH CONNECTED SERVICES YOU CAN...

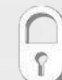

Lock Your Vehicle

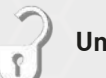

Unlock Your Vehicle

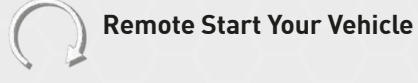

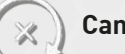

**Cancel Remote Start** 

ACTIVATE YOUR REMOTE SERVICES

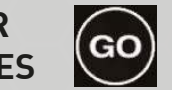

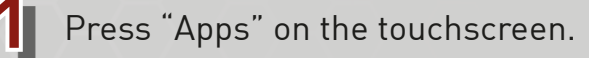

**2** Press "Activate Services".

**3** Press "Activate Now".

45 There are two ways to activate: via email or via an agent. On the next screen, you can either enter your name and email, or press "Call An Agent" to directly speak with an agent. Mopar® YOUR Way

CREATE YOUR OWNER'S PROFILE TODAY! Get 24/7 Access To Everything You Need

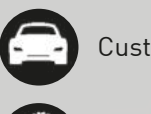

Custom vehicle dashboard

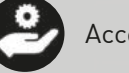

Access to your vehicle's Owner's Information

Schedule dealer service with ease

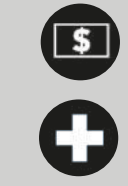

Obtain special offers on Mopar<sup>®</sup> service

View maintenance records\*\*

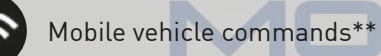

Registration is simple. Provide your GET

σ

RS

ONALIZED

BY

REGIS

ΤE

RING

email address to get started.

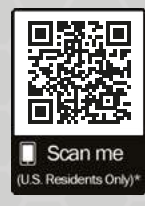

\*Canadian residents are not required to create a profile, as one is created when a SiriusXM Guardian™ account is activated.

Activate Your Horn

\*\*Requires an active SiriusXM Guardian™ subscription

## **Bed Extender**

## **FUNCTIONAL POSITIONS:**

- Extender
- Divider
- Storage

# FOR LOADING BEYOND THE TRUCK BED

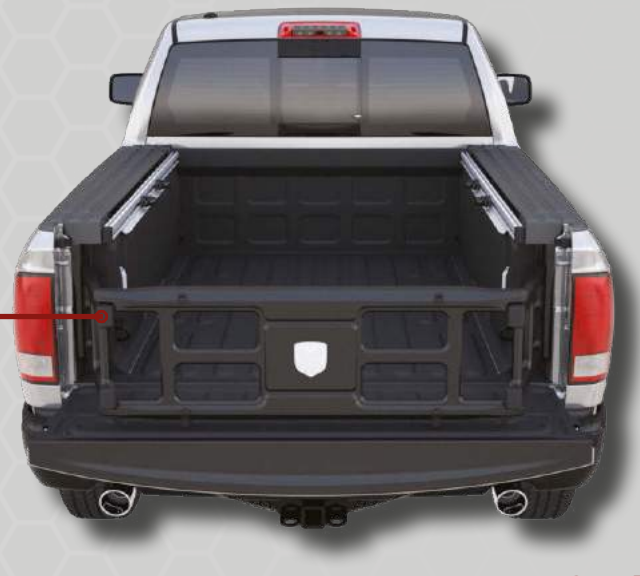

Scan For Bed Extender Video

#### KEEP IN MIND:

The bed extender should always be properly locked when installed in each position.

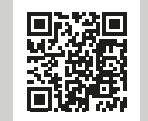

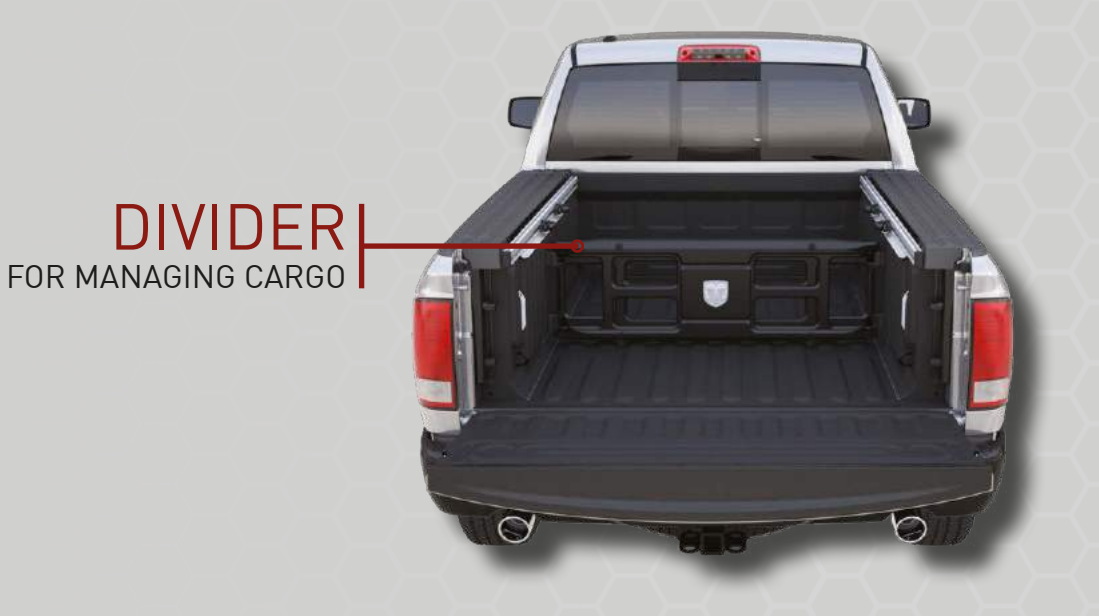

# STORAGE FOLDS UP IN FRONT OF CARGO WHEN NOT IN USE

# **Uconnect 5 NAV**

MEDIA

PHONE

## ACCESS YOUR MEDIA, PHONE, COMFORT AND VEHICLE SETTINGS, AND NAVIGATION

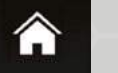

HOME Customize your Home page with shortcut widgets. Now you can access your favorite radio stations and your smartphone on the same screen!

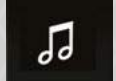

Listen to all of your favorite radio stations, including SiriusXM<sup>®</sup>, and play music from your USB or Bluetooth<sup>®</sup> device.

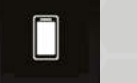

Pair your smartphone and make hands-free calls or send hands-free messages to any of your contacts.

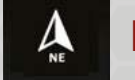

**NAVIGATION** Having trouble finding a place? Enter an address or search from multiple points of interest to navigate anywhere using Uconnect.

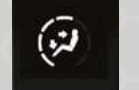

##

**COMFORT** Too hot? Too cold? Set your vehicle's temperature through several climate control options. Activate automatic climate control to keep your vehicle at the temperature you want.

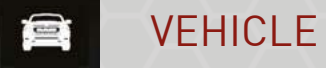

Access radio and vehicle settings, like changing the radio display or adjusting the brightness of the interior lights.

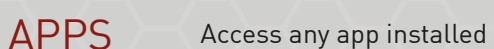

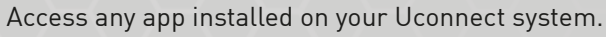

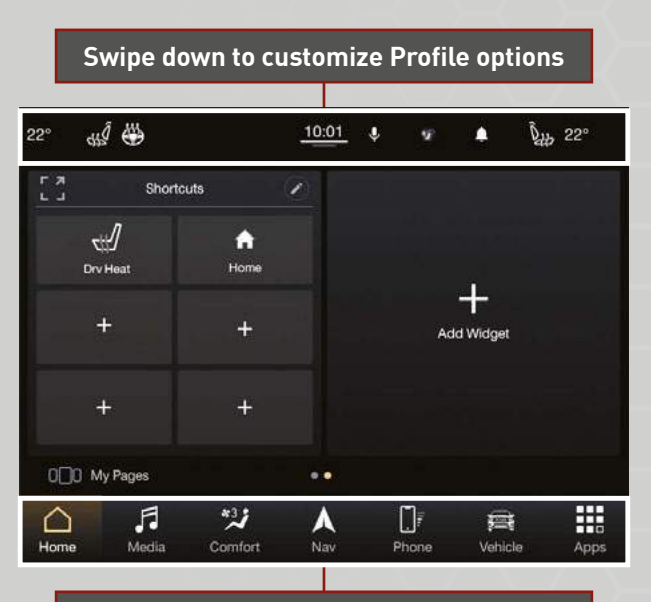

Press and drag an icon to rearrange

## Voice Recognition USE YOUR VOICE TO CONTROL UCONNECT

To begin, push the Voice Recognition button on the steering wheel. If activated within Vehicle settings, you can also say the vehicle's "Wake Up" word, "Hey, Uconnect" or "Hey, Ram", without pushing any buttons.

KEEP IN MIND:

There may be an inconsistent volume between different audio sources.

Scan For Voice Recognition Video Scan For Radio Video

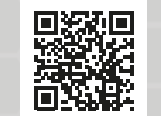

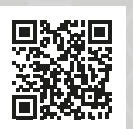

# Lights & Wipers

PUSH TO ACTIVATE HIGH BEAMS PULL

NO QA PUSH

-P

FOR FLASH-TO-PASS

**PUSH END & RELEASE** TO MIST THE WINDSHIELD

> PUSH END & HOLD TO ACTIVATE THE WINDSHIELD WASHER

Scan For Wiper Video

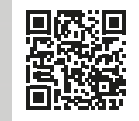

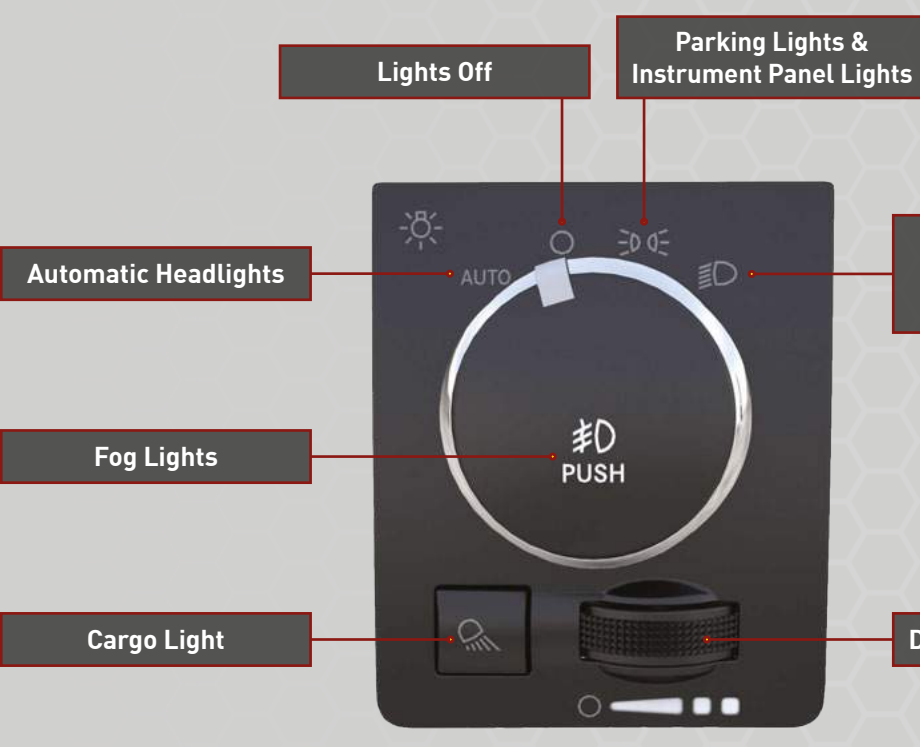

Headlights, Parking Lights, & Instrument **Panel Lights** 

#### Dimmer Control Switch

Scan For **Lights Video** 

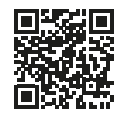

## Warning & Indicator Lights

| ×           | Air Bag                              | ÷                    | Battery Charge                                    | BRAKE        | Brake                                            | 1           | Door Open                                 |            | Electric Power<br>Steering Fault |
|-------------|--------------------------------------|----------------------|---------------------------------------------------|--------------|--------------------------------------------------|-------------|-------------------------------------------|------------|----------------------------------|
| )/(         | Electronic Throttle<br>Control (ETC) |                      | Engine Coolant<br>Temperature                     | 2            | Oil Pressure                                     | الرقح       | Oil Temperature                           | Ä          | Seat Belt Reminder               |
|             | Trailer Brake<br>Disconnected        |                      | Vehicle Security                                  | 4WD          | 4WD                                              | 4WD<br>LOCK | 4WD Lock                                  | 4WD<br>LOW | 4WD Low                          |
| (ABS)       | Anti-Lock Brake<br>System (ABS)      | Im.                  | Cargo Light                                       | 22           | Electronic Stability<br>Control (ESC) Active     | C CFF       | Electronic Stability<br>Control (ESC) OFF | Q          | Engine Check/<br>Malfunction     |
| 200         | Loose Fuel Filler Cap                |                      | Low Coolant Level                                 | R            | Low Fuel                                         |             | Low Washer Fluid                          | NEUTRAL    | NEUTRAL                          |
| SERV<br>4WD | Service 4WD                          | (!)                  | Tire Pressure Monitoring<br>System (TPMS)         | TOW/<br>HAUL | TOW/HAUL                                         |             | Trailer Merge Assist                      | ٢          | Transmission<br>Temperature      |
| 4WD<br>AUTO | 4WD AUTO                             | 6)                   | Cruise Control SET With<br>7-Inch Cluster Display | 却            | Front Fog Lights                                 | DO:         | Parking Lights/<br>Headlights On          | (A)        | Stop/Start Active                |
| ⇔⇔          | Turn Signal                          | $(\mathbf{\hat{s}})$ | Cruise Control Ready                              | 3            | Cruise Control SET With 3.5-Inch Cluster Display | ≣D          | High Beam                                 |            | S                                |

For additional information on any of the topics in this publication, please refer to your Owner's Manual.

©2022 FCA US LLC. All Rights Reserved. Tous droits réservés. Ram is a registered trademark of FCA US LLC. Ram est une marque déposée de FCA US LLC. App Store is a registered trademark of Apple Inc. Google Play Store is a registered trademark of Google.

Second Edition DS\_QSG\_EN\_USC\_BA